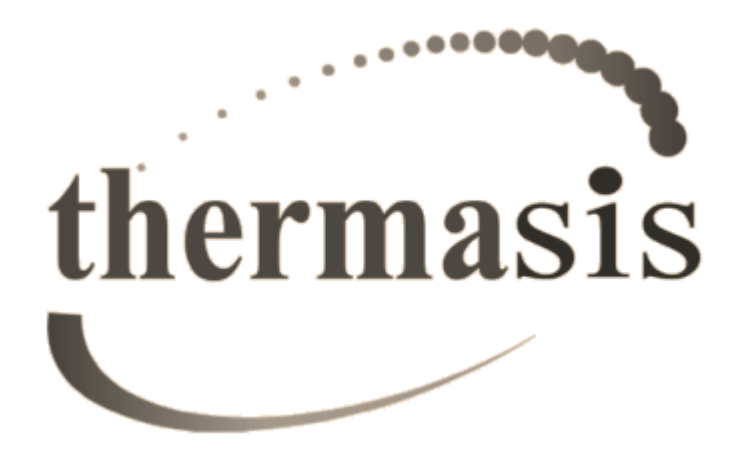

# WIFI modul pre kotol CORTINA

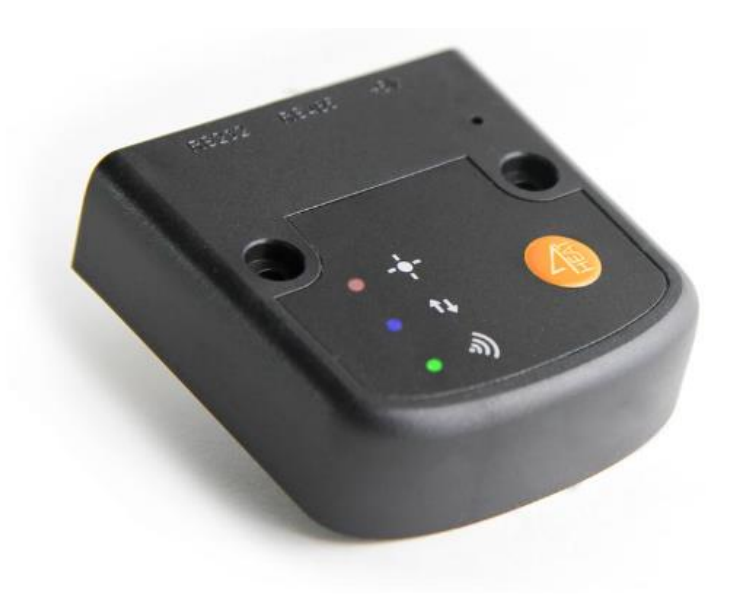

TIND HEATWIF

### **REVISION NOTES**

| Revision nr | Revision date | Revision detail    |
|-------------|---------------|--------------------|
| 00          | 18.07.2018    | New manual release |
|             |               |                    |
|             |               |                    |
|             |               |                    |
|             |               |                    |
|             |               |                    |
|             |               |                    |
|             |               |                    |
|             |               |                    |
|             |               |                    |
|             |               |                    |
|             |               |                    |
|             |               |                    |
|             |               |                    |
|             |               |                    |
|             |               |                    |
|             |               |                    |
|             |               |                    |
|             |               |                    |
|             |               |                    |
|             |               |                    |
|             |               |                    |
|             |               |                    |
|             |               |                    |
|             |               |                    |
|             |               |                    |
|             |               |                    |
|             |               |                    |
|             |               |                    |
|             |               |                    |
|             |               |                    |
|             |               |                    |
|             |               |                    |
|             |               |                    |
|             |               |                    |
|             |               |                    |
|             |               |                    |
|             |               |                    |

## **1** INŠTRUKCIE

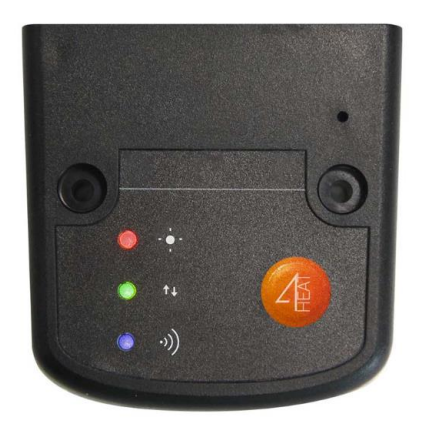

**4HEAT MODULE** je hardvér, ktorý pomocou interfejsu prepojí riadiacu dosku Cortiny X s miestnym WIFI ruterom .

Pripojenie: RS232 - RS485 Napájanie: 5V Izolácia: ABS Použitelné v režime teplôt: -20° ÷ 60° Pripevnenie: obojstranne lepiaca páska

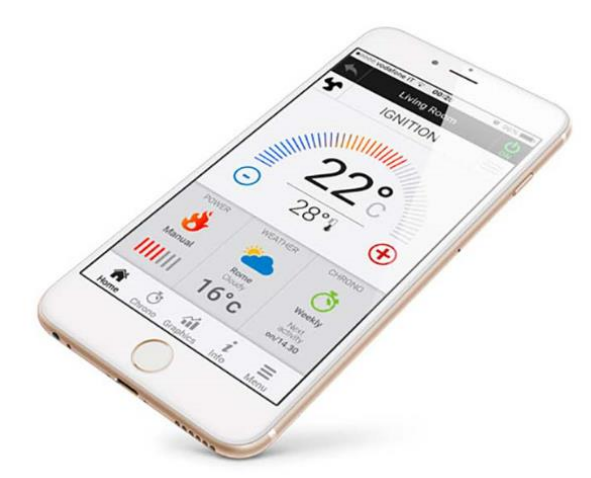

**4Heat** je aplikácia na kontrolu horenia kotla Cortina za pomoci smartfonu alebo tabletu. Je prístupný pre iOS aj Android, môžu v podstate nahradiť izbový termostat. Hlavné funkcie aplikácie:

- On/Off: Zapnutie vypnutie
- Teplota: čítanie reálnej teploty
  Chrono: programovanie termostatu -Denné - Týždenné - Mesačné
- Menu: Plný prístup k ponuke dispeja

## **2** INŠTALÁCIA

<u>Mechanická inštalácia:</u> Cortina má inštalačný bod na zadnej strane ihneď pod napájacími konektormi. Viete ho uchytiť pomocou škrutiek alebo obojstranne lepiacou páskou. (obr. 1)

<u>Elektrická inštalácia:</u> V balení sa nachádzajú dva typy káblov. Jeden je napájací kábel pre modul. Ako prvé musíte zapojiť modul pomocou tohto kábla do elektrickej siete ( obr. 2). Po tomto kroku pokračujte podla bodu 3 Nastavenie a používanie. Ak sa napárujete na internet a modul prepojíte s riadiacou doskou pomocou druhého kábla (obr. 3) potom môžete odpojiť nápajací kábel.

Druhý takzvaný komunikačný kábel je na obr. 4. Jeden koniec zastrčte do modulu a druhý na riadiacu dosku podla obr. 5. Po napojení môžete začať používať aplikáciu na ovládanie kotla. Ak je

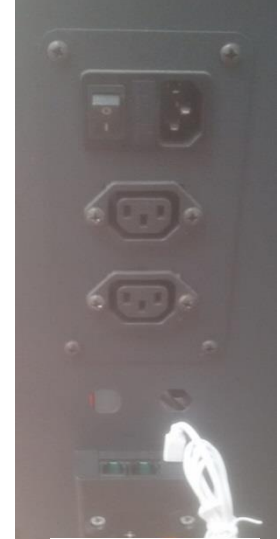

Obr. 1

slabý Wi-Fi signál v mieste kotla, môžete použiť sieťový kábel, ktorý zapojíte do volného vstupu na module obr. 5

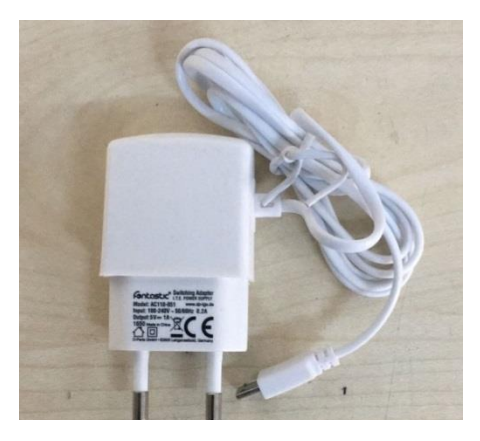

Obr. 2

Obr. 3

Obr. 4

Obr. 5

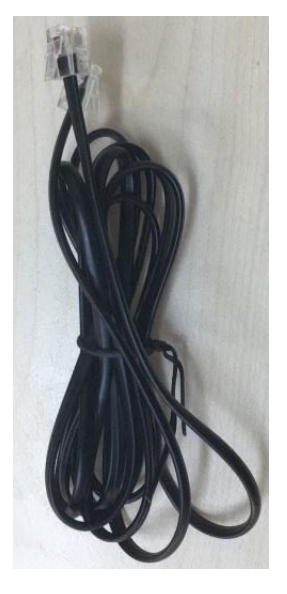

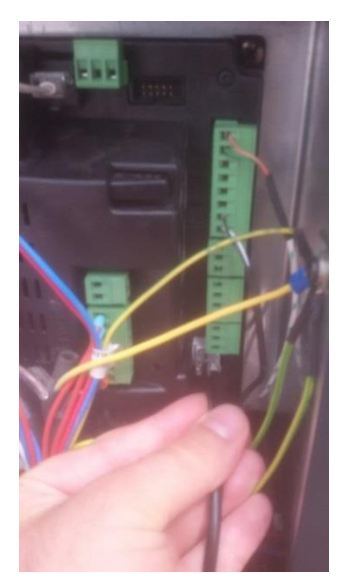

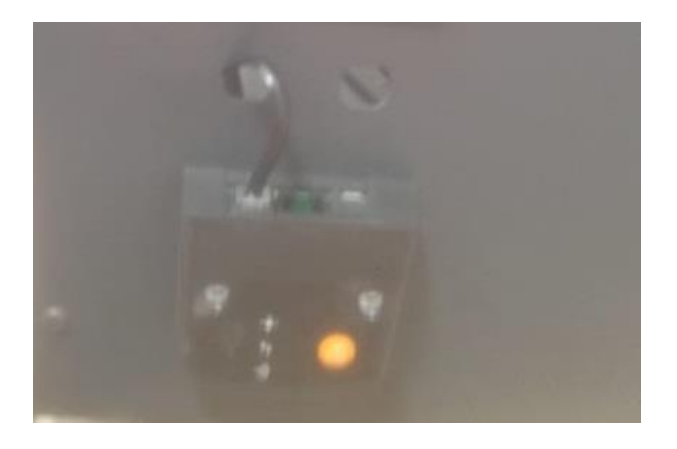

## **3** Nastavenie a používanie

#### Stiahnute aplikácie 4Heat

#### Pre Android

- Otvorte Play Store
- Vyhladajte "4HEAT"
- Klik na inštalovať

#### Pre iOS

- Otvorte App Store
- Vyhladajte "4HEAT"
- Klik na inštalovať

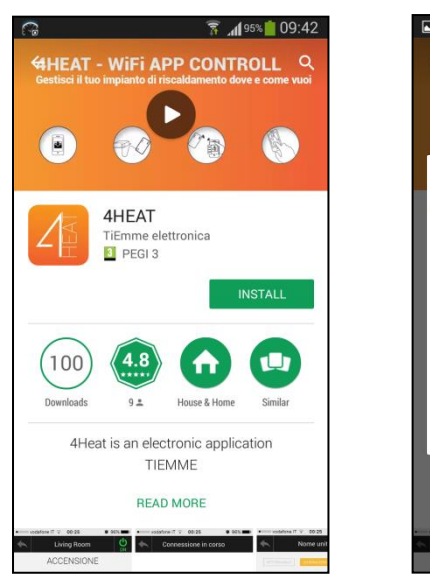

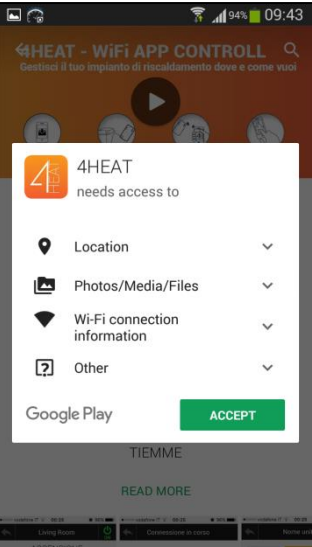

#### Otvorenie programu 4Heat

- Nájdite na svojom zariadení ikonu aplikácie a kliknite na ňu
- Keď sa aplikácia spustí, spýta sa na jazyk v ktorom program pobeží. Výber je tento: English, Italiano, Espanol, Portugues, Deutsch, Nederlands, Français.
- Po výbere jazyka sa Vás spýta na účet v aplikácii. Ak takýto účet už máte, tak zadajte email aj s heslom a stlačte "Login". Ak ešte účet nemáte vytvorený, napíšte prihlasovací emai a heslo a stlačte "Set Up" alebo ak nechcete svoj účet zakladať, tak stlačte "Jump". Potom zadajte " Pridať nové zariadenie -Add New Device a obrazovka Vám pomôže pridať nový modul.

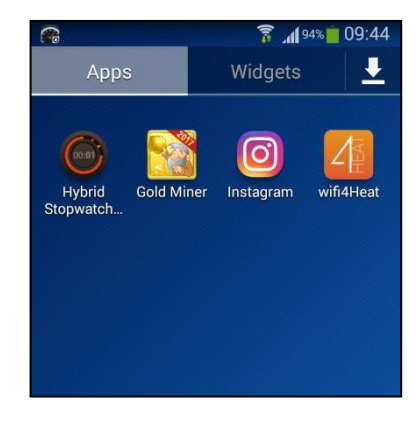

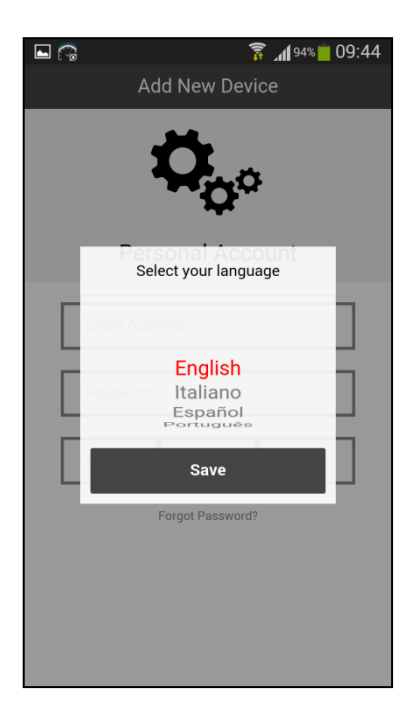

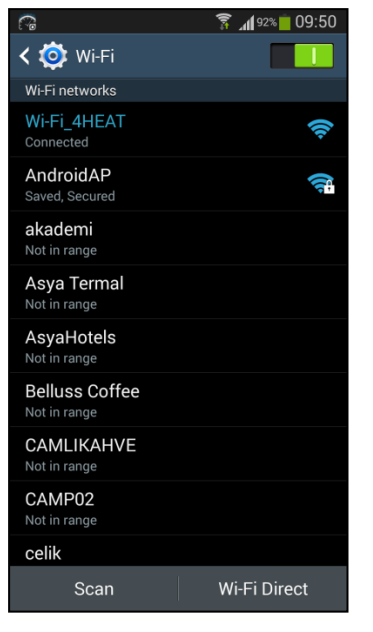

| 🖿 🖓 | 🛜 📶 88% 📕 10:02             |
|-----|-----------------------------|
|     | Add New Device              |
| 4⊦  | EAT 充 🖖                     |
|     | 4heat ID: 17020831          |
| (   | Create the 6 digit pin code |
|     |                             |
|     | and the unit name           |
|     | Thermasis Boiler            |
|     | Advanced Settings           |
|     | Next                        |

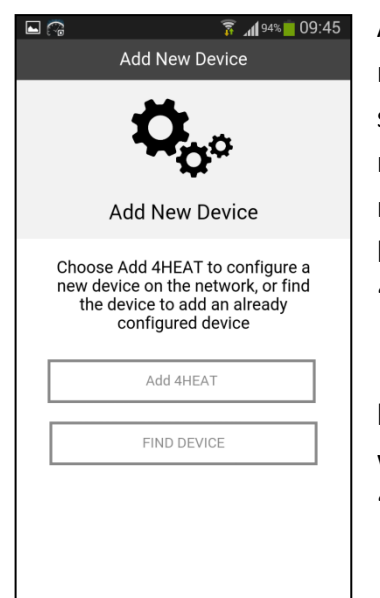

#### Pridanie 4HEAT Modulu do aplikácie

• Stlačte "Add 4HEAT".

 Pripojte Váš 4HEAT modul do riadacej jednotky kotla pomocou pribaleného kábla RJ11/RJ11, vyzerá ako telefónny kábel.

 Stlačte napájanie kotla na zadnej strane (nie je potrebné kotol naštartovať)

 Dlhým tlačením stlačte gombík na module (Oranžový 4HEAT symbol) a zelené svetlo začne svietiť, modré a zelené svetlo začne blikať. To znamená že 4HEAT modul otvoril Wi-fi sieť.

 Otvorte "Settings" na Vašom smart zariadení a pripojte na WIFI Váš modul zo smart zariadenie "Wi-Fi settings" (Tu nie je heslo)

 4HEAT modul začne hladať Wi-Fi sieť a ak ju nájde tak ju ukáže na Vašom smart zariadení. Vyberte si Vašu Wi-Fi sieť.

Po výbere vašej Wi-Fi siete
 4HEAT modul si vypýta heslo siete.
 Zadajte heslo a stlačte "OK".

Aplikácia Vám ukáže registračné číslo modulu (toto číslo je aj na zadnej strane modulu) a vypýta si vytvorenie nového 6 miestneho hesla. Zadajte nové heslo a názov zariadenia aby ste ho nabudúce spoznali. Potom stlače "Next" tlačidlo.

 Počkajte kým svetlá prestanú blikať a zariadenie sa napojí na domácu wifi sieť. Potom stlačte gombík "CONTINUE".

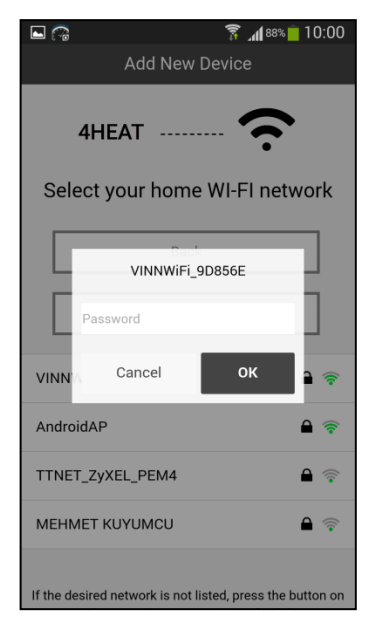

|                           | 🚡 📶 88% 🛑 10:02                                                                                        |  |  |  |
|---------------------------|----------------------------------------------------------------------------------------------------|--|--|--|
|                           | Add New Device                                                                                         |  |  |  |
| Wait ab<br>and r<br>Conne | bout 10 seconds for the blue<br>ed LEDs to become solid.<br>ct your smartphone to your<br>home network |  |  |  |
|                           | CONTINUE                                                                                               |  |  |  |
|                           | Cancel                                                                                                 |  |  |  |
|                           |                                                                                                    |  |  |  |

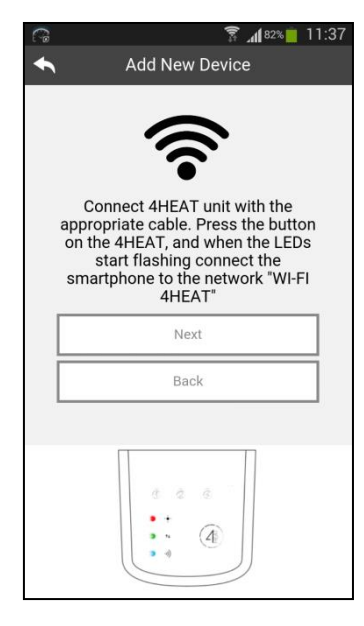

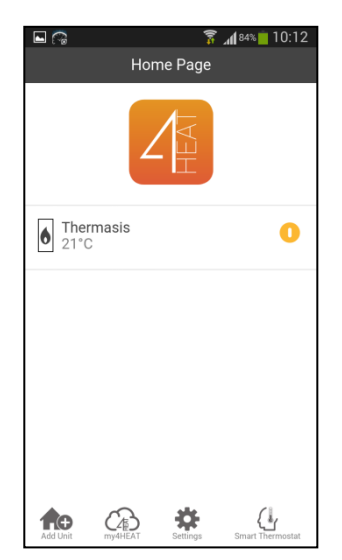

#### Aplikácia pripojenia a funkcie

Po pridaný 4HEAT modulu do Vášho smart zariadenia, zobrazí sa obrazovka ako na ľavej strane. Môžete pridať aj viacej zariadení ak máte.

• Aplikácia ukáže zariadenie pod menom, aké ste zadali a teplotu vody. Kliknite na zariadenie a otvorí sa kontrolný panel kotla.

• Ak sa Vám panel otvorí, môžete nastavovať teplotu vody a ostatné parametre.

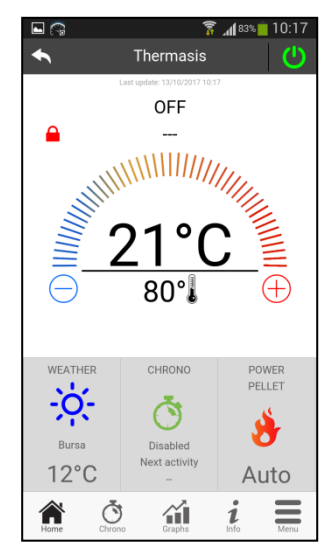

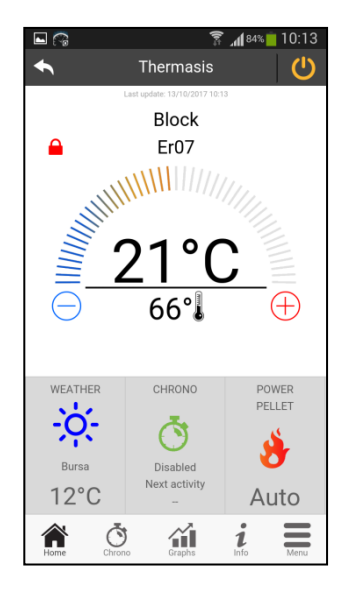

 Môžete sledovať skutočnú teplotu vody (21° C v tomto prípade), požadovanú teplotu vody (66°C na ľavom alebo 46°C na pravom obrázku), výkon kotla (ikonku plameňa a výkon "Auto"), stav kotla a chybové hlásenia (Block Er07).

 Pre nastavenie požadovanej teploty podržte dlhšie ikonu červeného zámku na hornej ľavej strane až kým nezostane zelená. Potom môžete zmeniť teplotu vody pomocou ikon "+" alebo "-", alebo prstom po stupnici.

|           | 3                            | A 83%     | 10:14 |
|-----------|------------------------------|-----------|-------|
| ◆         | Thermasis                    |           | C     |
|           | Last update: 13/10/2017 10:1 | 4         |       |
| 6         | Er07                         |           |       |
|           |                              |           |       |
|           | 0100                         |           |       |
|           |                              | ر         | -     |
| Θ         | 46° <b>.</b>                 | (         | Ð     |
| WEATHER   | CHRONO                       | PO        | VER   |
| :0        |                              | PEL       | LET   |
| Ruras     | O                            | 1         | •     |
| 12°C      | Next activity                | Au        | ito   |
| Home Chro | Graphs                       | i<br>Info | Menu  |

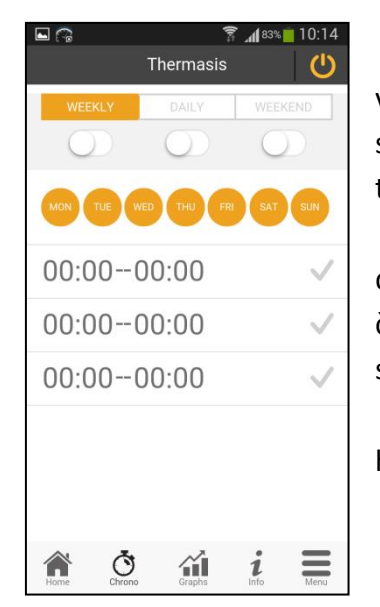

 Viete nastaviť program časovania vykurovania. Pre otovrenie chrono nastavenia stlačte ikonu "CHRONO". Viete nastaviť tri typy; týždenný, denný a víkendový.

 Vidíte tu dva typy (denný pre aktuálny deň, alebo pre každý deň zvlášť) teplôt podla času. Kliknite na "Graphs" pre vstup na grafickú stránku.

• Ak kliknete na "Home" vrátite sa na hlavnú stránku.

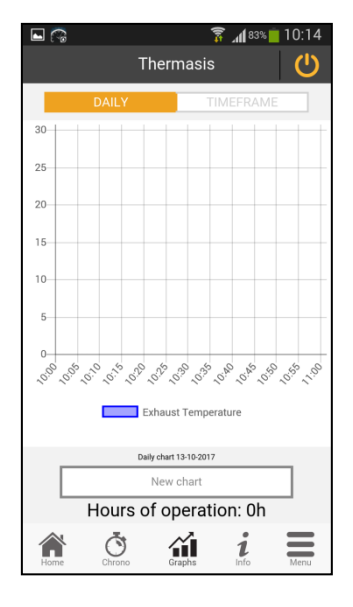

| E 🖓 🔤 🖓                       | % 📋 10:15 |  |  |
|-------------------------------|-----------|--|--|
| Thermasis                     | ك         |  |  |
| Last update: 13/10/2017 10:15 |           |  |  |
| Exhaust Temperature           | 21 °C     |  |  |
| Buffer Temperature            | 0 °C      |  |  |
| Light Flame                   | 0 %       |  |  |
| Water Pressure                | 0 mbar    |  |  |
| Air Flow                      | 0 cm/s    |  |  |
| Vacuum                        | 0 Pa      |  |  |
| Return/Flow Temp.             | 0 °C      |  |  |
| Outside Temperature           | -50 °C    |  |  |
|                               |           |  |  |
| Service Request 🖅 💦 💙         |           |  |  |
| Home Chrono Graphs <b>i</b>   | Menu      |  |  |

#### Informácie o kotly

• Ak kliknete na "Info" uvidíte aktuálne informácie o kotly alebo info o servise "Service Request".

• Z "Menu" môžete vidieť manažovanie funkcíí kotla. Power management – umožňuje zmenu výkonu, napríklad.

| - C     | Т          | hermasis | <b>7 1</b> 83% | 10:15 |
|---------|------------|----------|----------------|-------|
| Power N | lanageme   | nt       |                |       |
| Thermos | stat Manaç | gement   |                |       |
|         |            |          |                |       |
|         |            |          |                |       |
|         |            |          |                |       |
|         |            |          |                |       |
|         |            |          |                |       |
|         |            |          |                |       |
|         |            |          |                |       |
|         | ð          | <u>~</u> |                | =     |
| Home    | Chrono     | Graphs   | Info           | Menu  |

|              | 🛜<br>Thermasis | <b>⊿1</b> 83%∎ 10:15 |
|--------------|----------------|----------------------|
| Power Pellet |                | Auto                 |
| Power Wood   |                | Pow 1                |
|              | Back           |                      |
|              |                |                      |
|              |                |                      |
| Home Chrono  | Graphs         | i Menu               |

#### Manažovanie výkonu kotla

Ak kliknete na "Power Pellet ", tak sa dialógové okno spýta, že aký výkon potrebujete.
 Vyberte výkon aký potrebujete a kliknite na "Save". Ak kliknete na <u>"Cancel" alebo "Back"</u> program neuloží vykonané zmeny.

|      | Thermasis              | ͡? <b>"∥</b> 83% <mark>i</mark> 10:16 |
|------|------------------------|---------------------------------------|
| Powe | er Pellet              | Auto                                  |
| Powe | er Wood                | Pow 1                                 |
|      | Pellet                 |                                       |
|      | Pow 4<br>Pow 5<br>Auto |                                       |
|      | Cancel                 | Save                                  |
| Home | Chrono Craphs          | info Menu                             |

| <b>□</b> (?; | Thermasi | ͡͡͡͡͡͡ .∭ <sup>83%</sup><br>S | 10:16 |
|--------------|----------|-------------------------------|-------|
| Thermostat   | Water    |                               | 80    |
|              |          | _                             |       |
|              | Back     |                               |       |
|              |          |                               |       |
|              |          |                               |       |
|              |          |                               |       |
|              |          |                               |       |
|              |          |                               |       |
|              |          |                               | =     |

#### Manažovanie teplôt

 V menu je možnosť kliknutia na "Thermostat Management". Po kliknutí sa Vám zobrazí "Thermostat Water" a tu viete meniť požadovanú teplotu. Toot viete urobiť aj v hlavnom menu.

• Ak máte v systéme čidlo akumulačky, vidíte aj túto teplotu "Termostat Buffer".

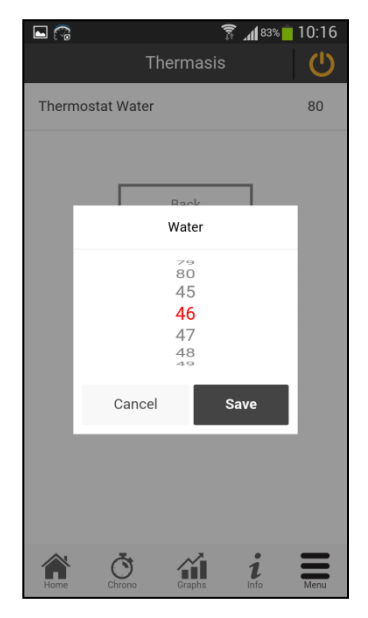